# HƯỚNG DẪN SỬ DỤNG KASPERSKY SAFE KIDS

- I. Hướng dẫn kích hoạt, kiểm tra dịch vụ:
- Hướng dẫn kích hoạt dịch vụ:
   1.1 Kích hoạt bằng link cài đặt
- Tin nhắn kích hoạt. Chọn vào đường link và tiến hành cài đặt

Quy khach dang ky thanh cong dich vu bao mat Kaspersky. Link cai dat <u>store.vtctelecom.com.vn/s/6ks2li</u> Chi tiet lien he CSKH 18001166(0d)

 Kích hoạt bằng link cài đặt: sử dụng "Link kích hoạt" (thường sử dụng cho người dùng mới, khi cài đặt phần mềm thì key sẽ được tự động kích hoạt).

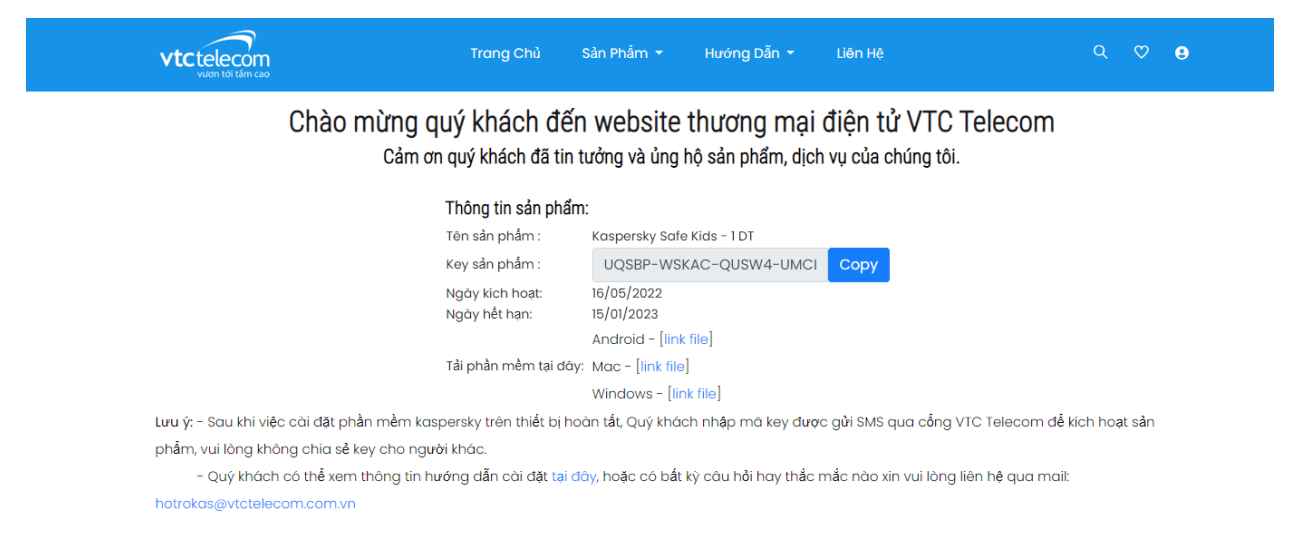

# Hình 1.1: Giao diện tải phần mềm sau khi nhấn "Link kích hoạt".

 Chọn phần mềm Kaspersky tương ứng với hệ điều hành máy đang sử dụng bấm [link file] và tải xuống dưới dạng ".exe".

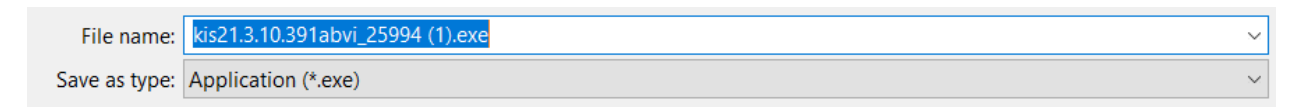

 Sau khi cài đặt phần mềm thì key đã tự động kích hoạt nên chỉ cần mở phần mềm và trải nghiệm dịch vụ.

## 2. Hướng dẫn kiểm tra dịch vụ:

 Nhập thông tin số điện thoại, key hoặc mã fiber để kiểm tra thông tin tại: https://store.vtctelecom.com.vn/subscription/#!/

| Nhập số điện thoại, key hoặc mã fiber |               | Kiểm tra |
|---------------------------------------|---------------|----------|
|                                       | -             |          |
|                                       | · . · · · ·   |          |
|                                       | No Data Found |          |

## Hình 1.4: Các bước kiểm tra thông tin dịch vụ.

- 3. Đăng nhập/ Đăng ký My Kaspersky
- My Kaspersky là một website Kaspersky được thiết kế để lưu trữ và quản lý thông tin tập trung cho các ứng dụng Kaspersky mà bạn sử dụng.
- Vào địa chỉ my.kaspersky.com và đăng nhập/tạo tài khoản. Sau đó nhập thông tin đầy đủ vào tài khoản.

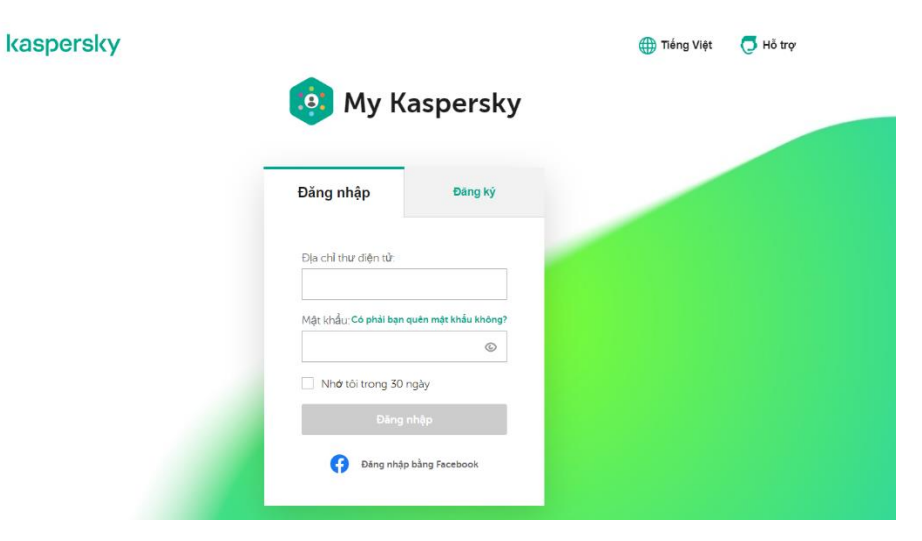

Hình 1.5: Giao diện đăng nhập/đăng ký tài khoản My Kaspersky

II. Hướng dẫn sử dụng cơ bản Kaspersky Safe Kids trên thiết bị di động

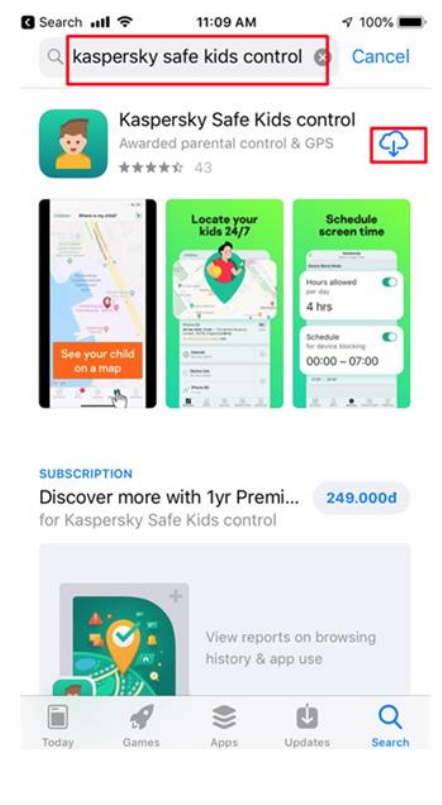

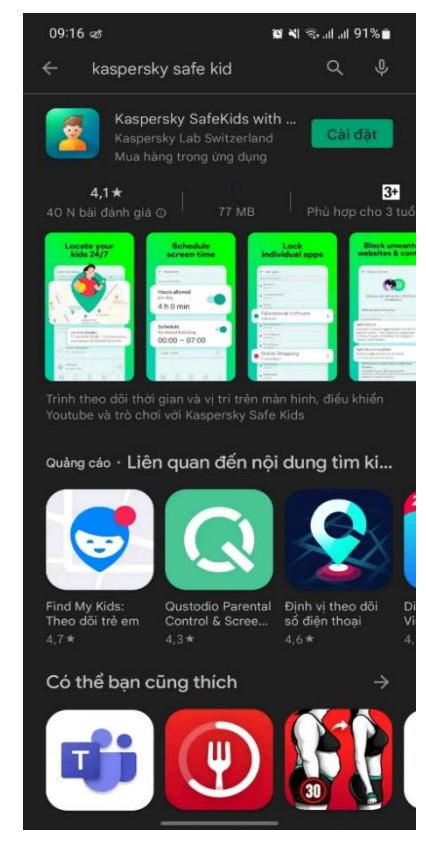

# Hướng dẫn cài đặt Kaspersky Safe Kids 1.1 Cài đặt trên Iphone

- Tải ứng dụng trên **Apple Store** của Iphone bằng cách tìm từ khóa **Kaspersky Safe Kids Control.**
- Chọn Xác nhận để xác nhận bạn hiểu các điều khoản và điều kiện. Chọn Chấp nhận để đến bước tiếp theo

### 1.2 Cài đặt trên Android

- Tải ứng dụng trên **CH Play** của các thiết bị **Android** bằng cách tìm từ khóa **Kaspersky Safe Kids.**
- Chọn Xác nhận để xác nhận bạn hiểu các điều khoản và điều kiện. Chọn Chấp nhận để đến bước

## 1.3 Cài đặt trên PC

- Tương tự ở phần kích hoạt dịch vụ mục 1.1.
- Sau khi chạy file .exe, tiến hành cài đặt.
- Chọn ngôn ngữ **Tiếng Việt** và chọn **Continue.** Check dấu đồng ý vào phần Thỏa thuận người dùng và chọn nút **Chấp nhận** để tiếp tục.
- 2. Cấu hình các tính năng trên thiết bị di động (thiết bị của phụ huynh)
- Tạo hồ sơ của trẻ để quản lý bao gồm: tên, năm sinh của trẻ

|             |          | 1 110 00 110 1110                                                                                   |
|-------------|----------|----------------------------------------------------------------------------------------------------|
|             | <b>©</b> | Tại đây bạn có thể tạo một<br>hồ sơ trẻ nhỏ mới và xem hồ<br>sơ của các trẻ hiện tại.               |
| iên của trẻ |          | 2000 Tâm                                                                                            |
| lăm sinh    | *        | + Thêm trê                                                                                          |
|             |          |                                                                                                    |
|             |          |                                                                                                    |
|             |          |                                                                                                    |
|             |          |                                                                                                    |
|             |          | Lời khuyên cho phụ huynh<br>Làm thế nào đế thảo luận về việc<br>cài đặt Kaspersky Safe Kids với con |

Hình 3.2: Giao diện tạo hồ sơ quản lý trẻ trên thiết bị di động

## 3.1 Quản lý vị trí

- Xem vị trí của trẻ, sử dụng GPS để xác định vị trí của trẻ trên bản đồ trực tuyến thời gian thực.
- Con tôi dâu? Con tôi dâu? Con tôi dâu? Con tôi dâu? Con tôi dâu? Con tôi dâu? Con tôi dâu? Con tôi dâu? Con tôi dâu? Con tôi dâu? Con tôi dâu? Con tôi dâu? Con tôi dâu? Con tôi dâu? Con tôi dâu? Con tôi dâu? Con tôi dâu? Con tôi dâu? Con tôi dâu? Con tôi dâu?
- Thiết lập vùng an toàn cho trẻ: chọn Thiết lập địa điểm, sau đó Thêm khu vực cho phép (khu vực màu xanh lục):

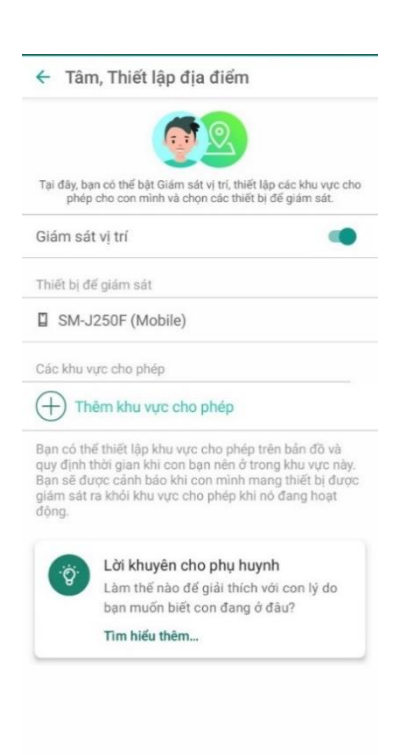

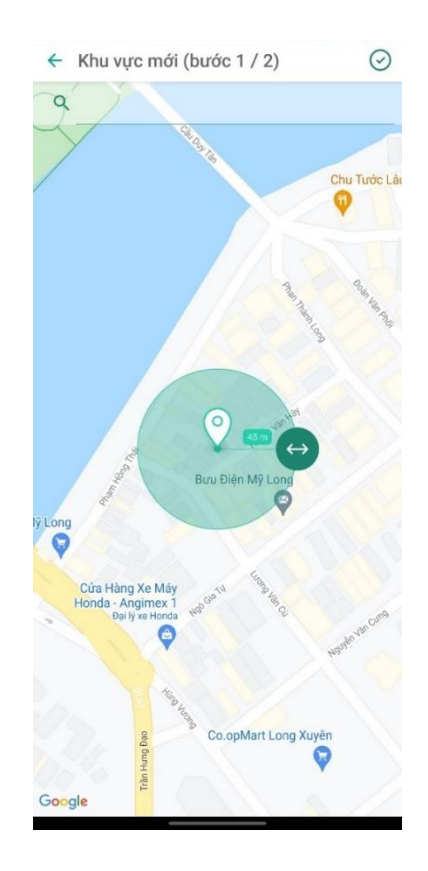

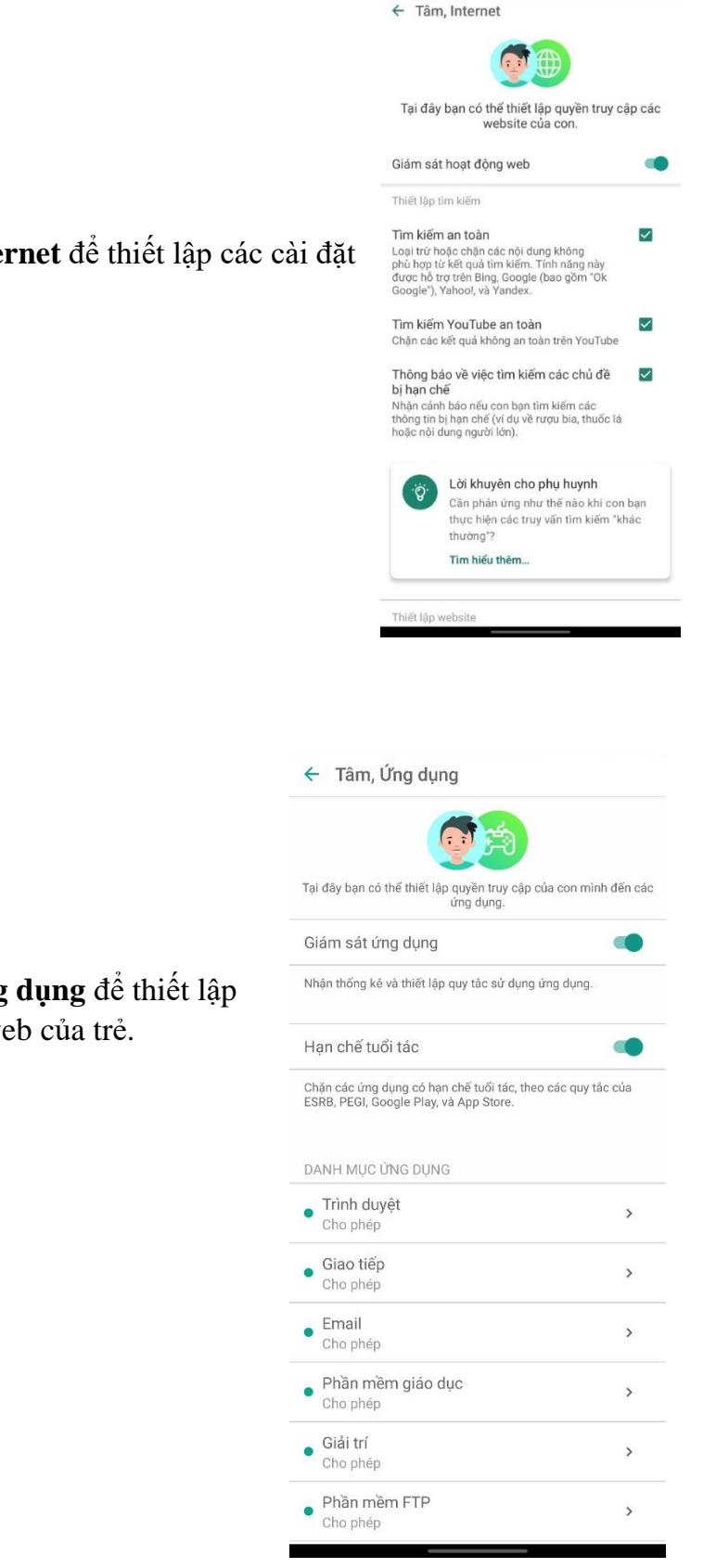

# 3.2 Quản lý web:

 Tại tab Cấu hình chọn mục Internet để thiết lập các cài đặt về quản lý truy cập web của trẻ.

#### 3.3 Quản lý ứng dụng

 Tại tab Cấu hình chọn mục Ứng dụng để thiết lập các cài đặt về quản lý truy cập web của trẻ.

# 3.5 Thiết lập thời gian sử dụng thiết bị của trẻ

- Tại tab Cấu hình => Sử dụng thiết bị => Chọn thiết bị của trẻ đang sử dụng => Thời gian sử dụng thiết bị => Chọn ngày trong tuần/Ngày cuối tuần => Thay đổi

| <complex-block></complex-block>                                                                                                    | -                    |                                                           | 🗧 Tâm, Sử dụng thiết bị                                                    | ← Thời gian sử dụng                                       |
|----------------------------------------------------------------------------------------------------|----------------------|-----------------------------------------------------------|----------------------------------------------------------------------------|-----------------------------------------------------------|
|                                                                                                    | 2000 Tâm             |                                                           |                                                                            | Ngày trong tuần<br>Được khuyến nghị: tối đa 24 giờ 0 phút |
| ing dang a   ig dang dang dang a   ig dang dang dang a   ig dang dang dang a   ig dang dang dang a   ig dang dang dang a   ig dang dang dang a   ig dang dang dang a   ig dang dang dang a   ig dang dang dang a   ig dang dang dang a   ig dang dang dang a   ig dang dang dang a   ig dang dang dang a   ig dang dang dang dang a   ig dang dang dang dang dang dang dang dan                                                                                                    | Internet             | >                                                         | Thiết lập thời gian và thời lượng mà con ban có thể sử                     | Ngày cuối tuần<br>Được khuyến nghị tối đa 24 niệ 0 nhút   |
| <ul> <li>index production</li> <li>index production</li></ul>                                                                                                    | ² Ứng dụng           | >                                                         | dụng thiết bị của mình.                                                    | Thứ bai                                                   |
| bet ig da da dim <b>C</b> is the divergence of the discussion of the discussion of the di                                         | Sử dụng thiết bị     | >                                                         | SM-J250F (Mobile)                                                          | Được khuyến nghị: tối đa 24 giờ 0 phút                    |
| <ul> <li>Prove the stand stand stan</li></ul> | . Thiết lập địa điểm | >                                                         | <ul> <li>Loại kiểm soát: cảnh bảo</li> <li>Bị hạn chế: theo giờ</li> </ul> | <b>Thứ ba</b><br>Được khuyến nghị: tối đa 24 giờ 0 phút   |
| <ul> <li></li></ul>                                                                                                    |                      |                                                           | Lời khuyên cho phụ huynh                                                   | Thứ tư<br>Được khuyến nghị: tối đa 24 giờ 0 phút          |
| <ul> <li></li></ul>                                                                                                    |                      |                                                           | bạn đã chặn máy tính hoặc điện thoại<br>của con?                           | Thứ năm<br>Được khuyến nghị: tối đa 24 giờ 0 phút         |
| <ul> <li>Main and a set of the set of the set of t</li></ul>     |                      |                                                           | i im nieu tnem                                                             | Thứ sáu<br>Được khuyến nghị: tối đa 24 giờ 0 phút         |
| Chí Tráit Chí Tráit Ch                                                                                                    |                      |                                                           | -                                                                          | Thứ bảy<br>Được khuyến nghị: tối đa 24 giờ 0 phút         |
| <image/>                                                                                                    |                      |                                                           |                                                                            | Chủ nhật<br>Được khuyến nghị: tối đa 24 giờ 0 phút        |
| Chế đó hiến thị cảnh bảo<br>Số giả được cho phốp<br>mô ngay<br>O A circ OO phốt<br>Ngày trong tuần<br>Thiết bị này có thể được sử<br>dụng cho<br>$\frac{23}{24} gra 00 phút00 01Trê sẽ đựce thông bảo khi thời gian củachủng hiết.HỪ BỔ LƯU$                                                                                                    |                      | ← Ngày trong tuần                                         |                                                                            | ← Ngày trong tuần                                         |
| Số giờ được cho phép<br>mó ngày<br>2 A chờ ANA phát<br>Ngày trong tuần<br>Thiết bị này có thể được sử<br>dụng cho                                                                                                    |                      | Chế độ hiến thị cảnh bảo                                  |                                                                            | Chế đô hiến thị cảnh báo                                  |
| P1 arờ NA phít         Ngày trong tuần         Thiết bị này có thể được sử dụng cho                                                                                                    |                      | Số giờ được cho phép<br>mỗi ngày                          |                                                                            | Số giờ được cho phép 👘 🌑                                  |
| Ngày trong tuần<br>Thiết bị này có thể được sử<br>dụng cho<br>23 59<br>24 giờ 00 phút<br>00 01<br>Trẻ sẽ được thông bảo khi thời gian của<br>chúng hết.<br>HỦY BỔ LƯU                                                                                                    |                      | .24 aià 00 phút                                           |                                                                            | 24 giờ 00 phút                                            |
| 23       59         24       giờ       00         00       01             Trẻ sẽ được thông bảo khi thời gian của chúng hết.    HỦY Bổ LƯU                                                                                                    |                      | Ngày trong tuần<br>Thiết bị này có thể được s<br>dụng cho | sử                                                                         | тнау обі                                                  |
| 24       giờ       00       phủ t         00       01         Trẻ sẽ được thông bảo khi thời gian của chúng hết.       HỦY BỔ       LƯU                                                                                                    |                      | 23 59                                                     |                                                                            | Llịch trình<br>để hiến thị cảnh báo                       |
| 00 01<br>Trẻ sẽ được thông báo khi thời gian của<br>chúng hết.<br>HỦY BỐ LƯU                                                                                                    |                      | 24 giờ 00 phủ                                             | t                                                                          | TẠO KHOẢNG THỜI GIAN                                      |
| Trẻ sẽ được thông báo khi thời gian của<br>chúng hết.<br>HỦY BỔ LƯU                                                                                                    |                      | 00 01                                                     |                                                                            |                                                           |
| ΗὐΥ ΒΟ΄ ΙΟΟ                                                                                                    |                      | Trẻ sẽ được thông báo khi thời gian c<br>chúng hết.       | ùa                                                                         |                                                           |
|                                                                                                    |                      | ΗὐΥ ΒΟ                                                    | LUU                                                                        |                                                           |
|                                                                                                    |                      |                                                           |                                                                            |                                                           |
|                                                                                                    |                      |                                                           |                                                                            |                                                           |
|                                                                                                    |                      |                                                           |                                                                            |                                                           |
|                                                                                                    |                      |                                                           |                                                                            |                                                           |

# 3. Giám sát thiết bị của trẻ trên PC

- Thay đổi các thiết lập mặc định của Kaspersky Safe Kids và xem báo cáo về hoạt động của trẻ trong phần Trẻ em trên My Kaspersky.
- Tại biểu tượng chuông thông báo sẽ hiển thị các cảnh báo về thiết bị của trẻ đang sử dụng.

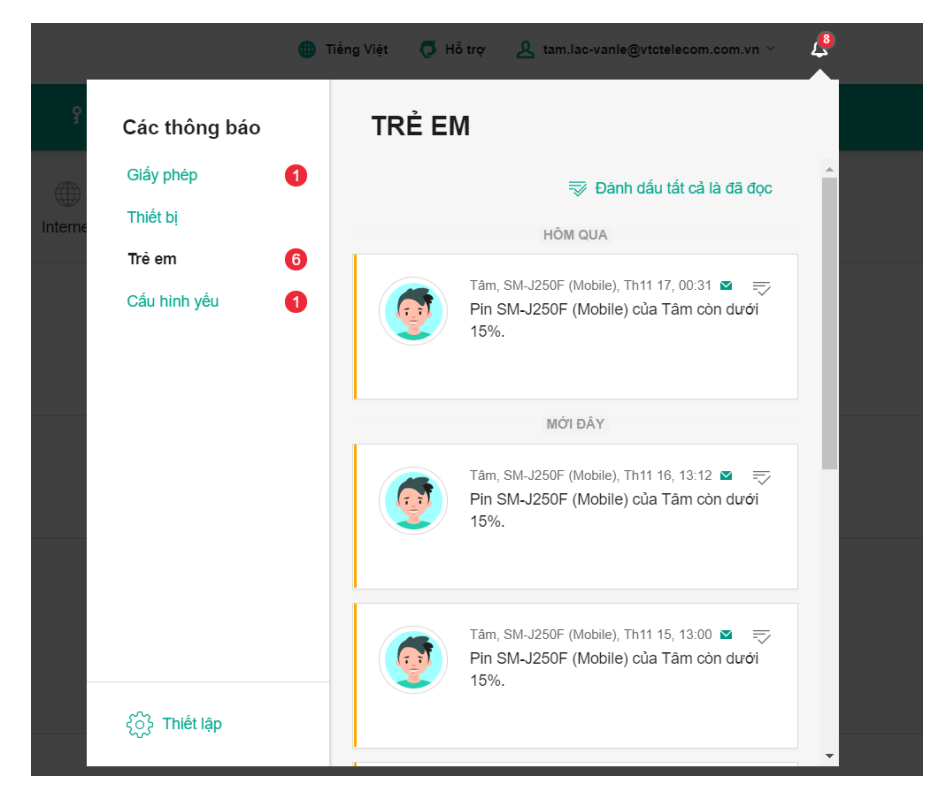

- Chọn mục hồ sơ để cấu hình tài khoản của trẻ để quản lý trên My Kaspersky.

| Ţâm~             | <     | On tôi đang ở         đâu? | ()<br>Internet | Sử dụng thiết bị 🛛 ( | می<br>Các ứng dụng | 心<br>Mạng xã hội  | Thiết bị của trẻ   | L<br>Hồ sơ | >          |         |
|------------------|-------|----------------------------|----------------|----------------------|--------------------|-------------------|--------------------|------------|------------|---------|
| Trẻ em / Tâm / ⊦ | lồ sơ |                            |                |                      |                    |                   |                    |            |            |         |
| Tâm~             | ~     | Con tôi đang ở<br>đâu?     | Internet       | Sử dụng thiết        | bị Các ứng dụr     | ුසු<br>ng Mạng xá | ă hội Thiết bị của | trẻ        | A<br>Hồ sơ | >       |
| Trẻ em / Tâm /   | Thiế  | t bị của trẻ               |                |                      |                    |                   |                    | + The      | êm một thi | ết bị 🗸 |

# Các thiết bị của trẻ được Kaspersky Safe Kids bảo vệ:

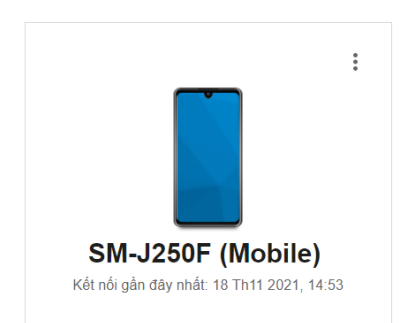

- **Thiết bị của trẻ:** xem và thêm thiết bị của trẻ đang sử dụng được Kaspersky Safe Kids bảo vệ
- Quản lý vị trí của trẻ: xác định vị trí của trẻ và các thông tin về thiết bị của trẻ

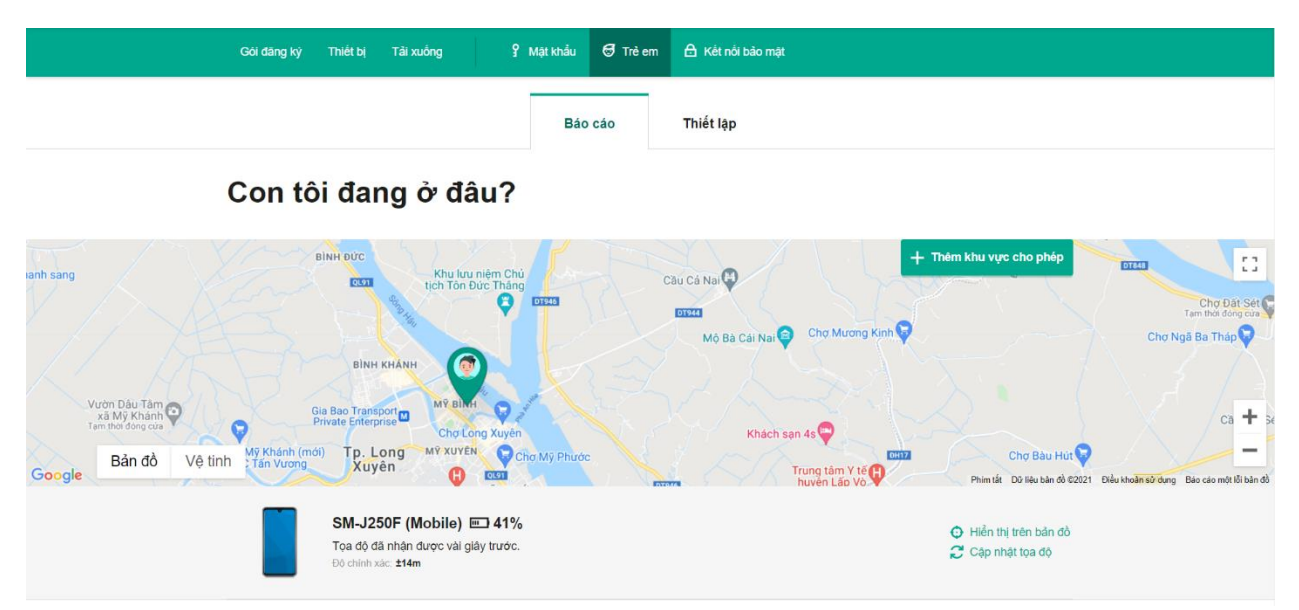

- Xem thời gian sử dụng thiết bị của trẻ tại tab "Sử dụng thiết bị"

|       | 51             | 1-J250F (MC             | obile)               |                    |         |         |               |      |
|-------|----------------|-------------------------|----------------------|--------------------|---------|---------|---------------|------|
|       | 12:00 sa       | 4:00 sa                 | 8:00 sa              | 12:00 ch           | 4:00 ch | 8:00 ch | 3 giờ 44 phút |      |
| hứ T  | ư, Thán        | q Mười M                | ôt 17, 202           | 2 <b>1</b> hôm qua |         |         | 1 thiết       | bį 🔿 |
| 'nứ T | ư, Tháng       | g Mười M                | ột 17, 202           | <b>21</b> hôm qua  |         |         | 1 thiết       | pi 🗸 |
| hứ T  | ư, Tháng<br>SM | g Mười M<br>1-J250F (Ma | ột 17, 202<br>obile) | 21 hôm qua         |         |         | 1 thiết       | bị 🔿 |

- Thiết lập thời gian sử dụng thiết bị của trẻ

+ Chọn **Kiểu giám sát** => **Sửa** để thiết lập thời gian sử dụng thiết bị của trẻ

| Kiểu giám sát                                                                              |                  |                                             |                                                 |                              |                                      |                                                                                                |                  |
|--------------------------------------------------------------------------------------------|------------------|---------------------------------------------|-------------------------------------------------|------------------------------|--------------------------------------|------------------------------------------------------------------------------------------------|------------------|
| Chỉ số liệu thống kê<br>Nhân các bảo cáo về số giờ mỗi<br>sử dụng thiết bị SM-J250F (Mobil | ngày Tâm<br>le). | • Hiển thị c<br>Cảnh báo c<br>Thiết bị sẽ k | ả <b>nh báo</b><br>on bạn khi đ<br>không bị chặ | at giới hạn thời gian.<br>n. | Chặn<br>Tự đôr<br>gian. C<br>hoạt đớ | <b>thiết bị</b><br>ng chân thiết bị khi đạt giới hại<br>Quộc gọi và tin nhần SMS sẽ ti<br>ộng. | n thời<br>ếp tục |
| Lịch 🕐                                                                                     |                  |                                             |                                                 |                              |                                      |                                                                                                |                  |
| Ngày                                                                                       | Giới hạn         | hàng ngày                                   |                                                 | Thời gian nghỉ               |                                      |                                                                                                |                  |
| 🕚 Các ngày trong tuần                                                                      | không gi         | ời hạn                                      | I                                               | không giới hạn               |                                      |                                                                                                | Sửa              |
| 🕚 Cuối tuần                                                                                | không gi         | ời hạn                                      | I                                               | không giới hạn               |                                      |                                                                                                | Sửa              |
| 🕚 Thứ Hai                                                                                  | không gi         | ời hạn                                      | I                                               | không giới hạn               |                                      |                                                                                                | Sửa              |
| 🕚 Thứ Ba                                                                                   | không gi         | ời hạn                                      |                                                 | không giới hạn               |                                      |                                                                                                | Sửa              |
|                                                                                            |                  | Hủy bỏ                                      |                                                 | Lưu lại                      |                                      |                                                                                                |                  |

 Tại tab Mạng xã hội => Thiết lập giám sát hoạt động công khai trên Facebook của trẻ

#### CÁC TÀI KHOẢN ĐƯỢC GIÁM SÁT

| 1 | Nhập địa chỉ email của trẻ trong trường bên dưới và gửi một thư bằng liên kết kết nối.                                             |
|---|----------------------------------------------------------------------------------------------------|
|   | Địa chỉ email của trẻ Gửi                                                                                                    |
| 2 | ) Tâm phải nhấn vào liên kết trong thư và đăng nhập vào Facebook.<br>Trạng thái hiện tại: <b>kết nối bất thành</b>                 |
|   | Có thể có vài sự cổ liên quan đến việc mở liên kết trong Internet Explorer. Nếu bạn gặp sự cổ, vui lòng thừ dùng trình duyệt khác. |

#### **III.** Tính năng an toàn

- **Lọc website và nội dung phù hợp với trẻ em:** Lọc đến 98.2% các trang web có nội dung không phù hợp với trẻ và không có đánh giá lỗi nào trong quá trình lọc.
- Quản lý thời gian sử dụng thiết bị: Kiểm soát, lên lịch trình thời gian sử dụng thiết bị của con trẻ, giúp giảm thiểu nguy cơ nghiện công nghệ.

- **Kiểm soát mạng xã hội:** Kiểm soát hoạt động, bạn bè và những nguy cơ đến từ mạng xã hội khi trẻ giao tiếp trên các trang mạng xã hội.
- **Giới hạn vùng an toàn cho trẻ:** Đảm bảo an toàn cho trẻ tránh khỏi các kẻ lừa đảo bắt cóc trẻ em.
- Tự động thiết lập: tự động thiết lập an toàn phù hợp cho độ tuổi của trẻ.
- Khi trẻ học trực tuyến, Kaspersky Safe Kids giúp hiển thị những kết quả tìm kiếm Internet an toàn, ngăn trẻ phân tâm trong buổi học, phụ huynh có thể tìm hiểu lịch sử truy cập các trang web, giới hạn thời gian sử dụng thiết bị.